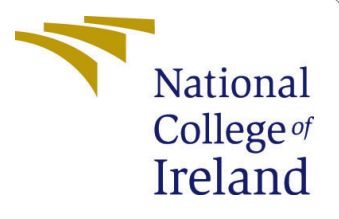

# Configuration Manual

MSc Research Project Cloud Computing

Achyut Gawade Student ID: 22103228

School of Computing National College of Ireland

Supervisor: Prof. Sean Heeney

#### National College of Ireland Project Submission Sheet School of Computing

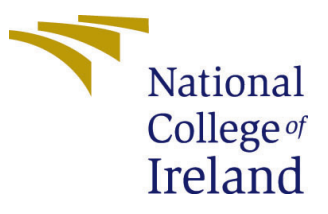

| Student Name:        | Achyut Gawade        |
|----------------------|----------------------|
| Student ID:          | 22103228             |
| Programme:           | Cloud Computing      |
| Year:                | 2023                 |
| Module:              | MSc Research Project |
| Supervisor:          | Prof. Sean Heeney    |
| Submission Due Date: | 14/12/2023           |
| Project Title:       | Configuration Manual |
| Word Count:          | 710                  |
| Page Count:          | 10                   |

I hereby certify that the information contained in this (my submission) is information pertaining to research I conducted for this project. All information other than my own contribution will be fully referenced and listed in the relevant bibliography section at the rear of the project.

<u>ALL</u> internet material must be referenced in the bibliography section. Students are required to use the Referencing Standard specified in the report template. To use other author's written or electronic work is illegal (plagiarism) and may result in disciplinary action.

| Signature: |                    |
|------------|--------------------|
| Date:      | 14th December 2023 |

#### PLEASE READ THE FOLLOWING INSTRUCTIONS AND CHECKLIST:

Attach a completed copy of this sheet to each project (including multiple copies).□Attach a Moodle submission receipt of the online project submission, to<br/>each project (including multiple copies).□You must ensure that you retain a HARD COPY of the project, both for□

your own reference and in case a project is lost or mislaid. It is not sufficient to keep a copy on computer.

Assignments that are submitted to the Programme Coordinator office must be placed into the assignment box located outside the office.

| Office Use Only                  |  |
|----------------------------------|--|
| Signature:                       |  |
|                                  |  |
| Date:                            |  |
| Penalty Applied (if applicable): |  |

# Configuration Manual

Achyut Gawade 22103228

#### 1 AWS Cloud Account Setup

A working AWS cloud account is needed to perform below steps with access to IAM services. It is advisable to create a separate AWS IAM role which shall be used for interacting with the services later.

- Create new IAM role let's say vmimport in this case.
- Add inline policy as descrived in below text and attach to this IAM role.

```
Policy.Json
        {
            "Effect": "Allow",
            "Action": [
                 "s3:GetBucketLocation",
                 "s3:GetObject",
                 "s3:ListBucket",
                 "s3:PutObject",
                 "s3:GetBucketAcl"
            ],
            "Resource": [
                 "arn:aws:s3:::final-bucket-ac",
                 "arn:aws:s3:::final-bucket-ac/*"
            ]
        },
        {
            "Effect": "Allow",
            "Action": [
                 "ec2:ModifySnapshotAttribute",
                 "ec2:CopySnapshot",
                 "ec2:RegisterImage",
                 "ec2:Describe*"
            ],
            "Resource": "*"
        }
```

• Fetch the AWS\_ACCESS\_KEY\_ID, AWS\_SECRET\_ACCESS\_KEY from the IAM module. Additionally the AWS\_SESSION\_TOKEN in case of assumed role. This will be needed to perform operations from python boto3 SDK with AWS services as shown in Figure 1.

| Get credentials for MSCCLOUD                                                     |                                                                            |          | × |
|----------------------------------------------------------------------------------|----------------------------------------------------------------------------|----------|---|
| SSO Region                                                                       | us-east-1                                                                  | đ        |   |
| Option 1: Set AWS er                                                             | vironment variables (Short-term credentials)                               |          |   |
| Run the following comm                                                           | ands in your terminal. Learn more                                          |          |   |
| export AWS_ACCESS<br>export AWS_SECRET<br>export AWS_SESSIO                      | _KEY_ID="ASIATUYJP<br>_ACCESS_KEY="Tp0t7<br>N_TOKEN="IQoJb3JpZ             |          |   |
| ▼ Option 2: Manually a                                                           | dd a profile to your AWS credentials file (Short-term credentials)         |          |   |
| Paste the following text                                                         | in your AWS credentials file (typically located in ~/.aws/credentials). Le | arn more |   |
| [250738637992_MSC<br>aws_access_key_id<br>aws_secret_access<br>aws_session_token | CLOUD]<br>= ASIATUJJP7SU0JC<br>_key = Tp0t7b5vnt8<br>= IQoJb3JpZ2luX2V     |          |   |
| Option 3: Use individ                                                            | ual values in your AWS service client (Short-term credentials)             |          |   |
| Paste these values direct                                                        | ly into your code. Learn more                                              |          |   |
| AWS Access Key ID                                                                | ASIATUYJP7SUOJCC                                                           |          |   |
| AWS Secret Access Key                                                            | Tp0t7b5vnt8hw2t/6                                                          |          |   |
| AWS Session Token                                                                | IQoJb3JpZ2luX2VjEL                                                         |          |   |
|                                                                                  |                                                                            |          |   |

Figure 1: Azure Cloud Account Application Credential Details

| Microsoft Entra admin center | ,P     | Search resources, services, and docs (G+/)                            |                                                                                                    |                                                                                                    | gawade.achyut96@gma<br>DEFAULT DIRECTORY |
|------------------------------|--------|-----------------------------------------------------------------------|----------------------------------------------------------------------------------------------------|----------------------------------------------------------------------------------------------------|------------------------------------------|
| 🔒 Home                       |        | Home > App registrations ><br>migrator 🖈 …                            |                                                                                                    |                                                                                                    | ×                                        |
| ★ Favorites                  | $\sim$ | Search «                                                              | 🗊 Delete 🌐 Endpoints 🐱 Preview features                                                                                                    |                                                                                                    |                                          |
| Identity                     | ^      | 🗮 Overview                                                            |                                                                                                    |                                                                                                    |                                          |
| Overview                     |        | <ul> <li>Quickstart</li> <li>Integration assistant</li> </ul>         | <ul> <li>Essentials</li> <li>Display name</li> <li>migrator</li> </ul>                                                                         | Client credentials<br><u>0 certificate, 1 secret</u>                                               |                                          |
| X Users                      | ~      | Manage                                                                | Application (client) ID<br>4240fc                                                                                                    | Redirect URIs<br>Add a Redirect URI                                                                |                                          |
| E Devices                    | $\sim$ | <ul> <li>Branding &amp; properties</li> <li>Authentication</li> </ul> | Object ID<br>25b8a4                                                                                                    | Application ID URI<br>Add an Application ID URI                                                    |                                          |
| Applications                 | ~      | Certificates & secrets                                                | Directory (tenant) ID<br>492205                                                                                                    | Managed application in local directory<br>migrator                                                 |                                          |
| Enterprise applications      |        | III Token configuration                                               | Supported account types<br>All Microsoft account users                                                                                         |                                                                                                    |                                          |
| App registrations            |        | API permissions     Expose an API                                     | Starting June 30th, 2020 we will no longer add any new features to Az<br>Directory Graph. We will continue to provide technical support and se | ure Active Directory Authentication Library (AD<br>curity updates but we will no longer provide fe | AL) and Azure Active ×                   |
| Protection                   | $\sim$ | K App roles                                                           | Applications will need to be upgraded to Microsoft Authentication Lib                                                                          | rary (MSAL) and Microsoft Graph. Learn more                                                        |                                          |

Figure 2: Azure Cloud Account Application Credential Details

• Spin-up a testbed EC2 instance for running the developed middleware with Ubuntu image.

## 2 Azure Cloud Account Setup

- Visit https://entra.microsoft.com/ and register an application
- Fetch client\_id, client\_secret, tenant\_id, subscription\_id from the registered application as shown in the Figure 2
- In Azure cloud account, go to the subscription service and add the registered application to grant access to the subscription resources from IAM module.

# 3 GCP Cloud Account Setup

• Visit https://console.cloud.google.com/ and create an application

| ≡          | Google Cloud              | Search (/) for resources, docs, products, and more Q Search 🖞 🗔 3 🤨 : R                                                                                                    |  |  |  |  |  |
|------------|---------------------------|----------------------------------------------------------------------------------------------------|--|--|--|--|--|
| θ          | IAM & Admin               | ← Compute Engine default service account                                                                                                    |  |  |  |  |  |
| + <u>e</u> | IAM                       | DETAILS PERMISSIONS KEYS METRICS LOGS                                                                                                    |  |  |  |  |  |
| Θ          | Identity & Organization   | Keys                                                                                                    |  |  |  |  |  |
| ٩          | Policy Troubleshooter     | Service account keys could pose a security risk if compromised. We recommend you avoid downloading service account keys and instead use the Workload Identity Federation 12. You |  |  |  |  |  |
| Ę          | Policy Analyzer           | can ream more about the best way to authenticate service accounts on Google Cloud Terre 2.                                                                                       |  |  |  |  |  |
| E          | Organization Policies     | Add a new key pair or upload a public key certificate from an existing key pair.                                                                                                 |  |  |  |  |  |
| 역          | Service Accounts          | Block service account key creation using organization policies [2,<br>Learn more about setting organization policies for service accounts [2]                                    |  |  |  |  |  |
|            | Workload Identity Federat | ADD KEY 🝷                                                                                                    |  |  |  |  |  |
| ≣          | Workforce Identity Federa | Type Status Key Key Key creation date Key expiration date                                                                                                    |  |  |  |  |  |
| •          | Labels                    | O         Ø Active         b4bc6d4aeff         Dec 7, 2023         Dec 31, 9999         T                                                                                        |  |  |  |  |  |
|            | Tags                      | O         Ø Active         88a60a90a0         Dec 12, 2023         Dec 31, 9999         T                                                                                        |  |  |  |  |  |

Figure 3: GCP Cloud Service Account Details

• Go to "IAM And Admin" section and generate a service account with access to Compute, Storage and Database services as shown in Figure 3. A Json file will be downloaded automatically which shall be used in next sections.

### 4 Resource Discovery Module Setup

- On the test server, update the server packages eg. sudo apt update.
- $\bullet$  Install Terraform on testbed server as per the OS  $^1$
- In main.tf file add all the cloud account details fetched from Section 1, Section 2 and Section 3 such as access keys, token, client secrete and serviceAccount.json etc. in the fields shown in Figure 4
- In AzureDiscovery.py add the Azure account details from Section 2 as per Figure 5
- In AWSDiscovery.py add the AWS account details from Section 1 as per Figure 6
- In GCPDiscovery.py add the path to the serviceAccount.json file obtained in 3 as per Figure 6
- Below are the python librariries that needs to be configured which are mentioned in requirements.txt file as well.
  - azure.common.credentials
  - azure.mgmt.resource
  - boto3
  - google.cloud

 $<sup>^{1} \</sup>rm https://developer.hashicorp.com/terraform/install$ 

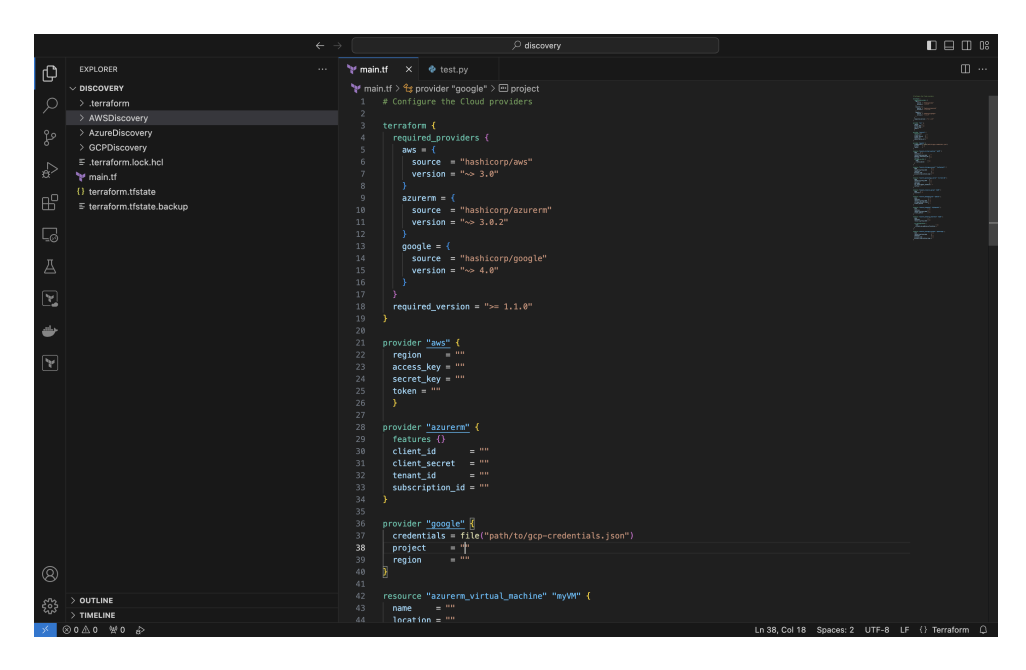

Figure 4: Terraform Cloud Provider Configurations

| ſŊ              | 🇬 Azure                                                                                                    | Discovery.py ×                                                                                        |  |  |  |  |  |
|-----------------|----------------------------------------------------------------------------------------------------|----------------------------------------------------------------------------------------------------|--|--|--|--|--|
|                 | Users > acgawade > workspace > Thesis Final Submission > Artifacts > discovery > AzureDiscovery > 🏘 AzureDiscovery.py > |                                                                                                    |  |  |  |  |  |
| ρ               | 31 ' ' '                                                                                                    |                                                                                                    |  |  |  |  |  |
|                 |                                                                                                    | ifname == "main":                                                                                     |  |  |  |  |  |
| 90              |                                                                                                    | subscription_id = "a                                                                                  |  |  |  |  |  |
| 8               |                                                                                                    | tenant_id = "4467265                                                                                  |  |  |  |  |  |
|                 |                                                                                                    | client_id = "5ce352b                                                                                  |  |  |  |  |  |
| $\triangleleft$ |                                                                                                    | secret_value = "pt18                                                                                  |  |  |  |  |  |
|                 |                                                                                                    |                                                                                                    |  |  |  |  |  |
|                 |                                                                                                    | azure_manager = AzureResourceManager(subscription_id, tenant_id, client_id, secret_value)             |  |  |  |  |  |
| EH I            |                                                                                                    |                                                                                                    |  |  |  |  |  |
|                 |                                                                                                    | # List resources of a specific type (e.g., virtual machines)                                          |  |  |  |  |  |
|                 |                                                                                                    | <pre>resource_type_vm = 'Microsoft.Compute/virtualMachines'</pre>                                     |  |  |  |  |  |
| L⊙              |                                                                                                    | resource_type_disk = 'Microsoft.Compute/disks'                                                        |  |  |  |  |  |
|                 |                                                                                                    | <pre>resource_type_snapshot = 'Microsoft.Compute/snapshots'</pre>                                     |  |  |  |  |  |
| Д               |                                                                                                    | resource_type_network_interfaces = 'Microsoft.Network/networkInterfaces'                              |  |  |  |  |  |
|                 |                                                                                                    | resource_type_storage = 'Microsoft.Storage/storageAccounts'                                           |  |  |  |  |  |
|                 |                                                                                                    | resource_type_sql_DBforPostgreSQL = 'Microsoft.DBforPostgreSQL/servers'                               |  |  |  |  |  |
|                 |                                                                                                    | resource_type_flexible_DBforPostgreSQL = 'Microsoft.DBforPostgreSQL/flexibleServers'                  |  |  |  |  |  |
|                 |                                                                                                    | resource_type_sql_AzureData = 'Microsoft.AzureData/servers'                                           |  |  |  |  |  |
| and as          |                                                                                                    | resource_type_sql_DBforMariaDB = 'Microsoft.DBforMariaDB/servers'                                     |  |  |  |  |  |
| -               |                                                                                                    | resource_type_sql_DBforMySQL = 'Microsoft.DBforMySQL/servers OR Microsoft.DBforMySQL/flexibleServers' |  |  |  |  |  |
|                 |                                                                                                    | resource_type_flexible_DBforMySQL = 'Microsoft.DBforMySQL/flexibleServers'                            |  |  |  |  |  |
|                 |                                                                                                    | resource_type_sql = 'Microsoft.Sql/servers'                                                           |  |  |  |  |  |
|                 |                                                                                                    | resource_type_SqlVirtualMachine = 'Microsoft.SqlVirtualMachine/servers'                               |  |  |  |  |  |

Figure 5: Azure Discovery Account Configuration

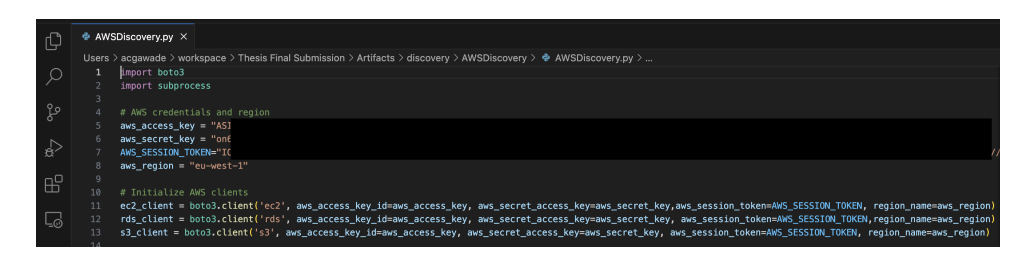

Figure 6: AWS Discovery Account Configuration

# 5 Virtual Machine Migration Module Setup

- Install Aria2<sup>2</sup> download utility on the test server.
- $\bullet$  Install Qemu and Qemu-img  $^3$  which is used for disk format conversions as shown in the Figure 8
- open .env file and set the required parameters such as account credentials, bucket details, IAM role created in Section 1 etc. as shown in Figure 7
- This module primarily contains 6 runnable python files which are azure\_gcp\_mgr.py, aws\_gcp\_mgr.py, gcp\_aws\_mgr.py, gcp\_azure\_mgr.py, azure\_aws\_mgr.py and aws\_azure\_mgr.py.
- Below are the python libraries that needs to be installed.
  - boto3
  - azure-identity
  - azure-storage-blob
  - azure-mgmt-compute
  - azure-mgmt-network
  - azure-mgmt-storage
  - azure-mgmt-resource
  - google-cloud
  - google-auth
  - google-cloud-build
  - google-cloud-storage
  - google-cloud-compute
  - python-dotenv

#### 6 Database Migration Module Setup

- On the test server, update the server packages eg. sudo apt update
- Install MySQL on the server <sup>4</sup>
- Install postgresql-client or postgresql on the server <sup>5</sup>
- Start the MySQL service by running sudo systemctl start mysql
- Start the postgresql service.

<sup>&</sup>lt;sup>2</sup>https://aria2.github.io/

<sup>&</sup>lt;sup>3</sup>https://www.qemu.org/download/

<sup>&</sup>lt;sup>4</sup>https://www.mysql.com/downloads/

<sup>&</sup>lt;sup>5</sup>https://www.postgresql.org/download/

| பு         | 🛱 .env  | ×         |                                                                                     |
|------------|---------|-----------|-------------------------------------------------------------------------------------|
|            | Users 2 | > acgawad | de > workspace > Thesis Final Submission > Artifacts > Cloud-VM-Migrations > 🌼 .env |
| $\bigcirc$ |         | # AWS S3  | 53 Storage credentials                                                              |
| $\sim$     |         | S3_BUCK   | KET_NAME = ''                                                                       |
| ~          |         | AWS_ACCE  | CESS_KEY_ID = ''                                                                    |
| مخ         |         | AWS_SECF  | RET_ACCESS_KEY = ''                                                                 |
|            |         | AWS_SESS  | SSION_TOKENN = ''                                                                   |
| $\leq 1$   |         | AWS_ROLE  | LE_NAME = ''                                                                        |
| æ          |         | AWS_SECU  | LURITY_GROUP = ··                                                                   |
|            |         |           |                                                                                     |
| Б          |         | # Google  | le Cloud Credentials                                                                |
|            | 11      | SERVICE   | $F = ACCOUNT TNFO = \{""\}$                                                         |
|            | 12      | GCS BUCH  | CKET NAME = ''                                                                      |
| -0         | 13      | GCP_PR0.  | DJECT_ID = ''                                                                       |
|            |         |           |                                                                                     |
| A          | 15      |           |                                                                                     |
|            |         | # Azure   |                                                                                     |
|            | 17      | RESOURCE  | CE_GROUP_NAME = ''                                                                  |
|            | 18      | VM_NAME   |                                                                                     |
|            | 19      | STORAGE_  | E_ACCOUNT_NAME =                                                                    |
| -          |         |           |                                                                                     |
|            | 21      |           | $r_{\rm CONTAINER_ORI = 0}$                                                         |
|            | 22      | SECRET -  |                                                                                     |
|            | 24      | CLIENT    | ID = ''                                                                             |
|            | 25      | TENANT_   | ID = ''                                                                             |
|            |         |           |                                                                                     |

Figure 7: env file for VM Migration Configuration

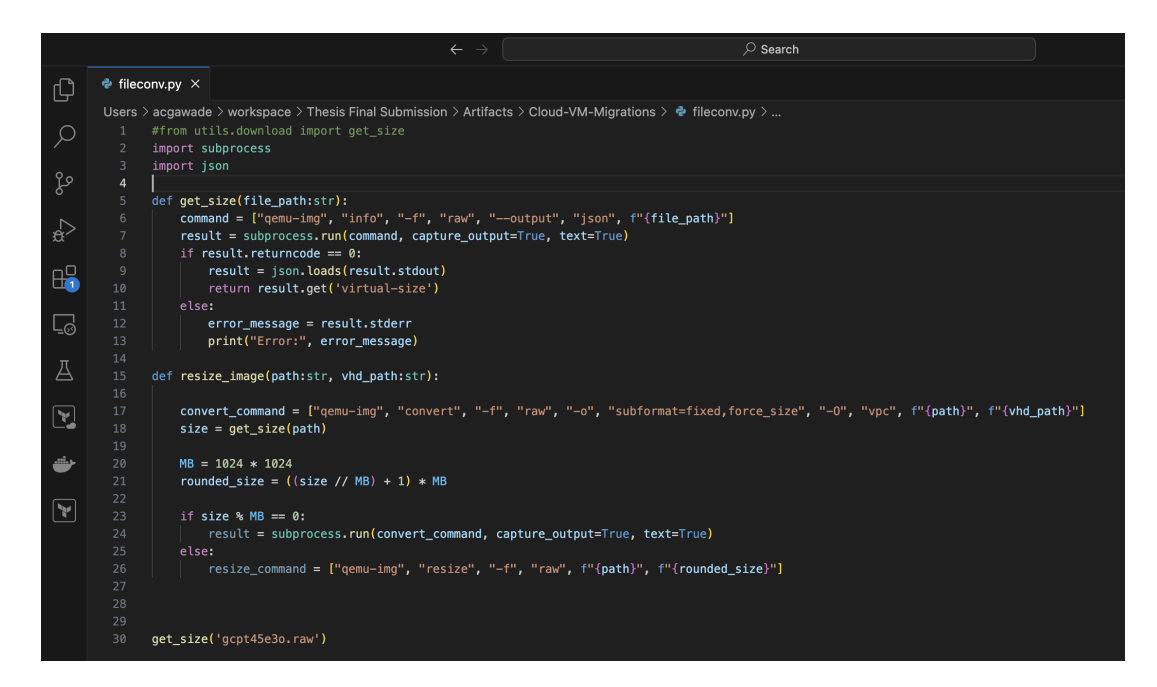

Figure 8: env file for VM Migration Configuration

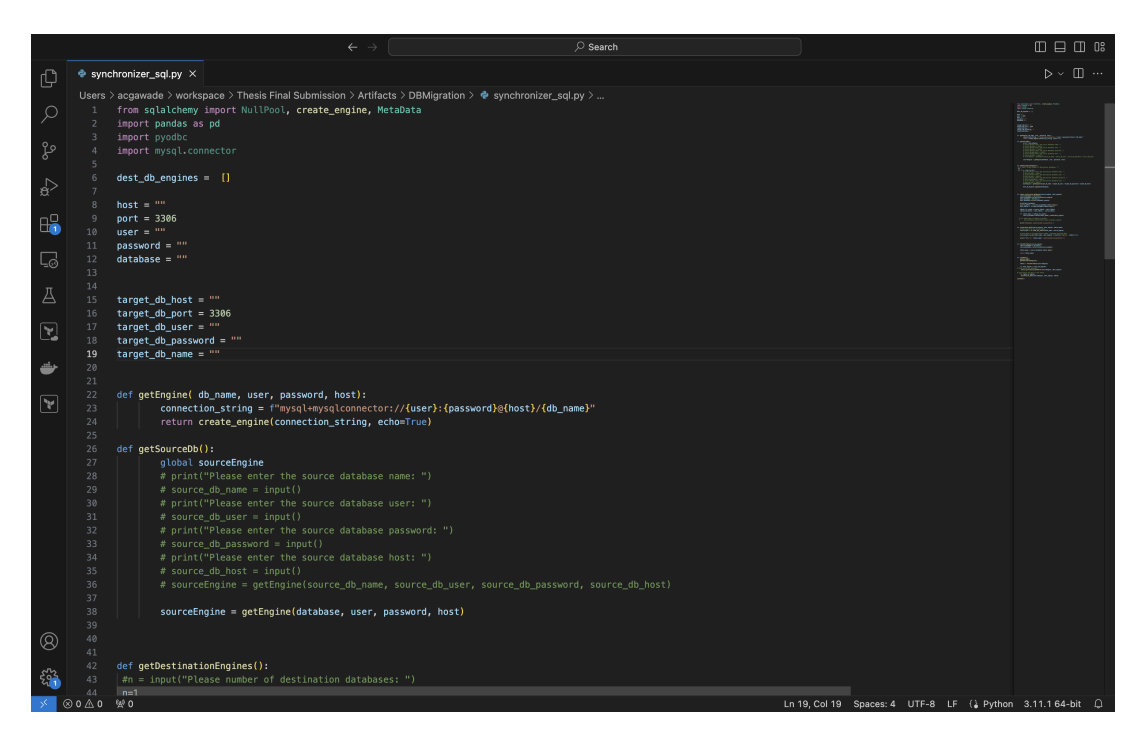

Figure 9: env file for VM Migration Configuration

- This module contains four executable python files which are for performing bulk migration, synchronisation, fetching the database size and verifying the hash of table data as shown in Figures 11, Figure 9 and Figure 12 and Figure 10 respectively.
- This module requires below python libraries
  - pandas
  - sqlalchemy
  - mysql.connector
  - pyodbc

### 7 Storage Migration

- Add AWS, Azure, GCP account details in StorageMigrator.py as shown in the Figure 13
- Add bucket names for all the cloud buckets along with mentioning the migration scenario and setting DELETE\_AFTER\_TRANSFER flag
- This module also contains a HashVerifier.py file which can be used to verify the accuracy of files migrated from source to destination cloud bucket as shown in 14.
- Below are the python librariries that needs to be configured which are also provided in requirements.txt
  - azure.common.credentials

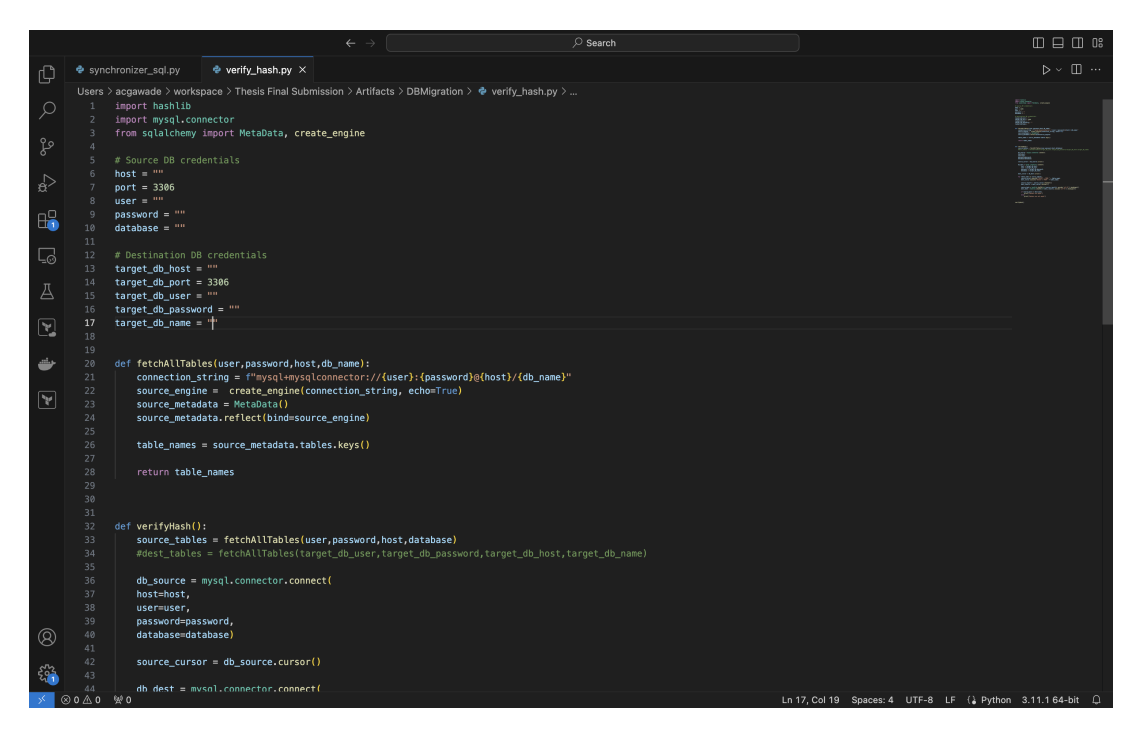

Figure 10: env file for VM Migration Configuration

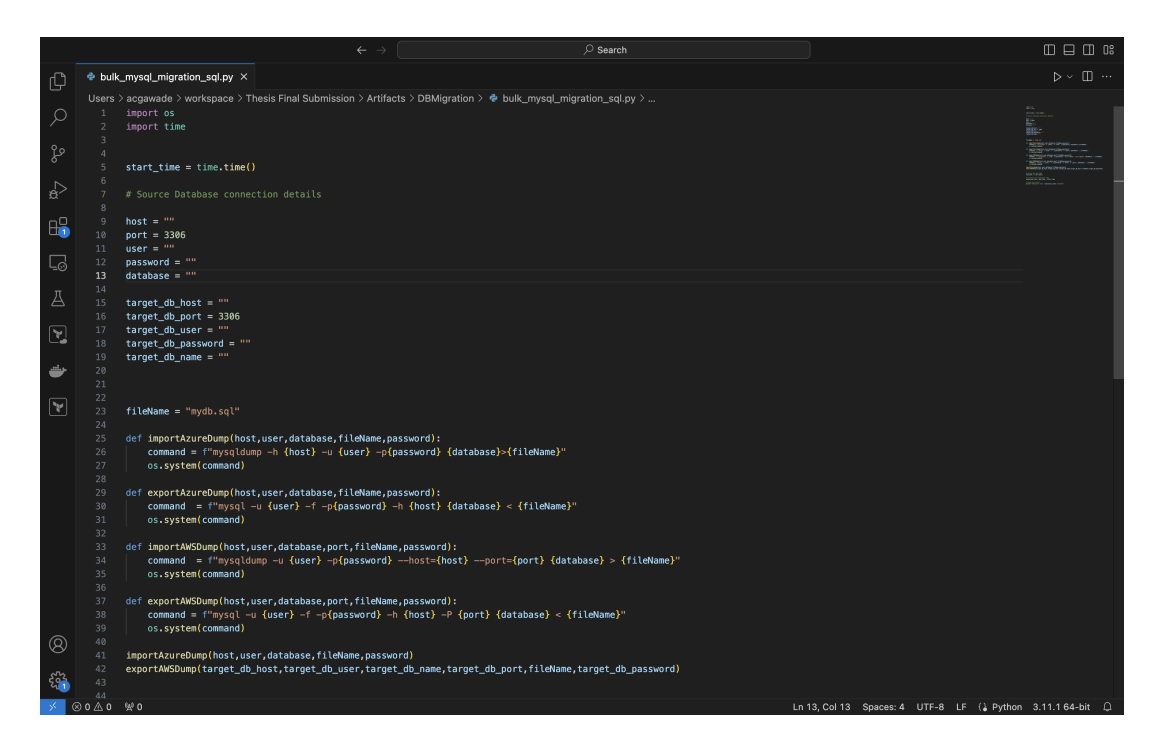

Figure 11: env file for VM Migration Configuration

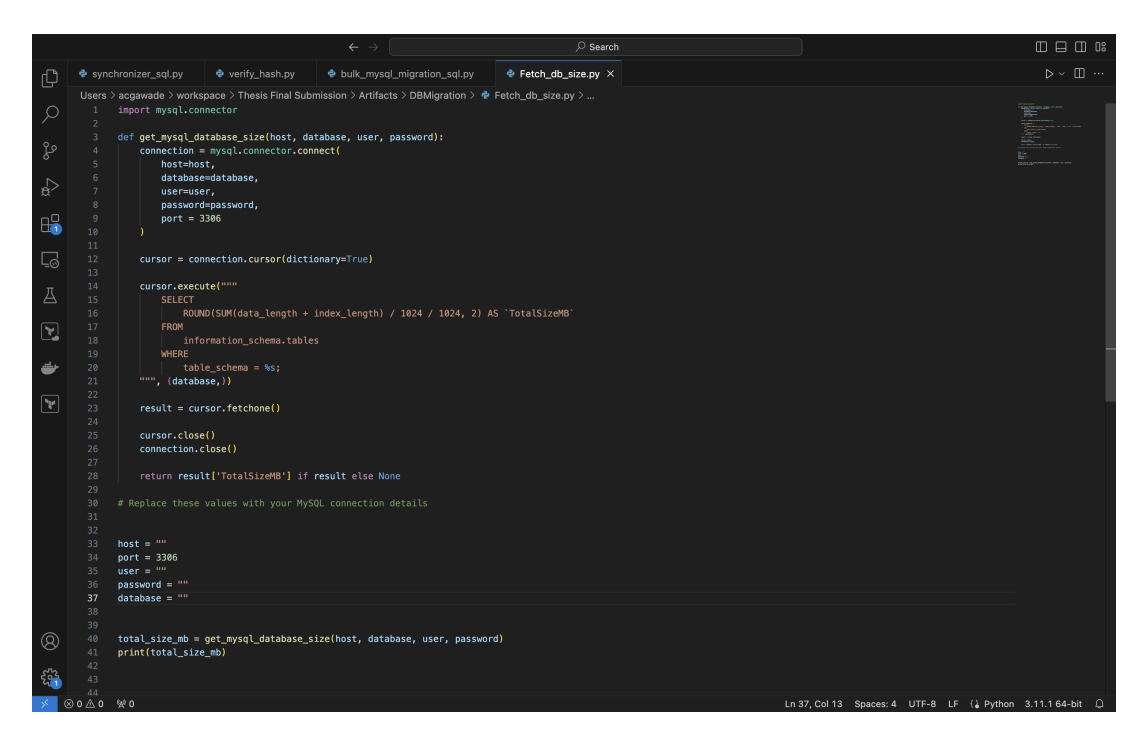

Figure 12: env file for VM Migration Configuration

- azure.mgmt.resource
- boto3
- google.cloud

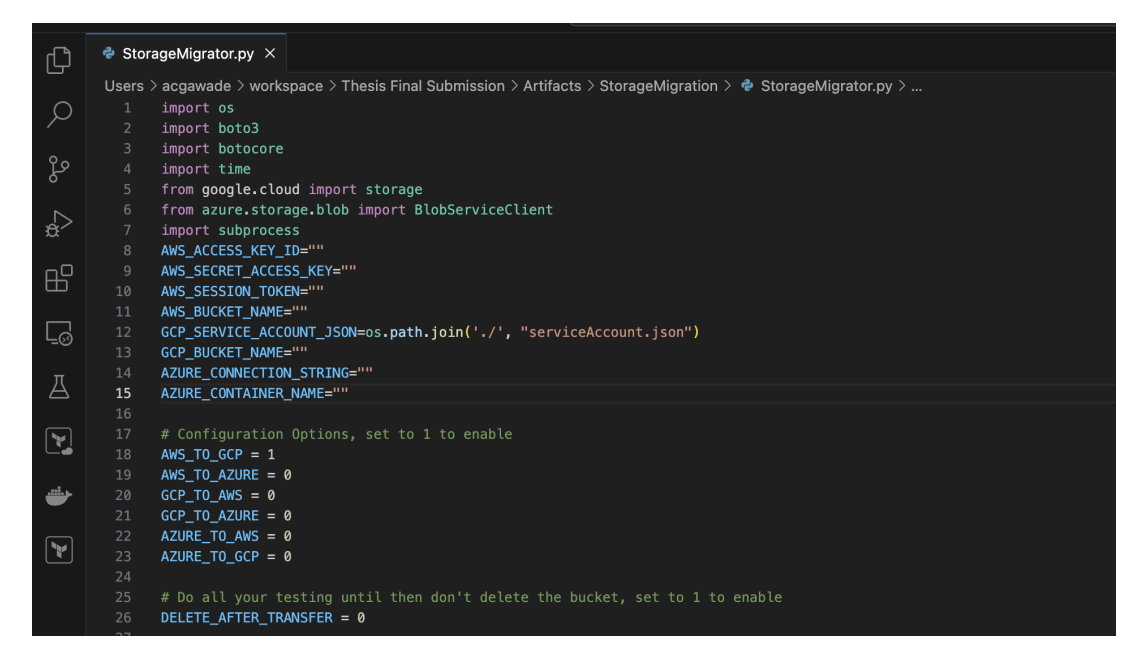

Figure 13: Storage Migration Accounts And Bucket Configurations

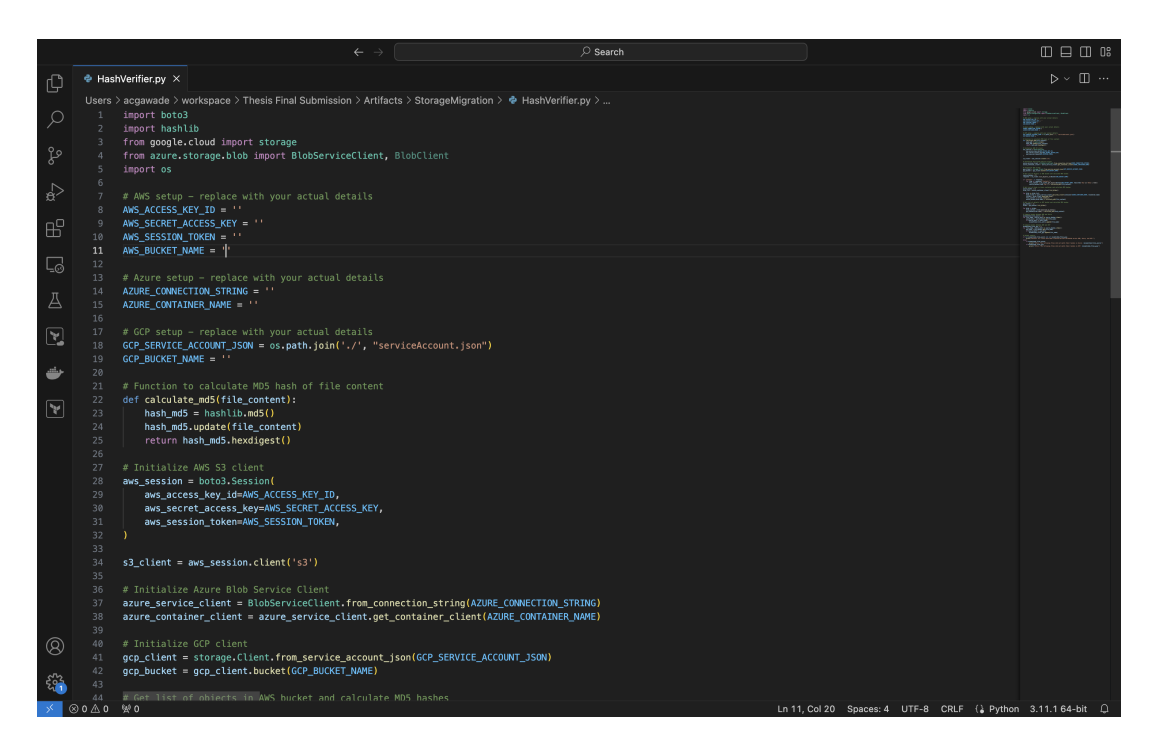

Figure 14: Hash Verifier Programm for Storage Migration